#### คู่มือการถอนรายวิชา

 นักศึกษาที่ลงทะเบียนสมบูรณ์ แล้ว หากมีความประสงค์จะถอนรายวิชา สามารถทำรายการถอนได้ด้วยตนเอง ที่ <u>http://intranet.rsu.ac.th</u> คำเตือน การถอนรายวิชาจะเสร็จสมบูรณ์ทันที เมื่อทำรายการ เพราะฉะนั้น นักศึกษากวรตรวจสอบ ช่วงเวลาการถอนว่าติด W หรือไม่, เปอร์เซ็นต์การกืนเงินเป็นใบโอนเก็บเท่ากับ เท่าไร

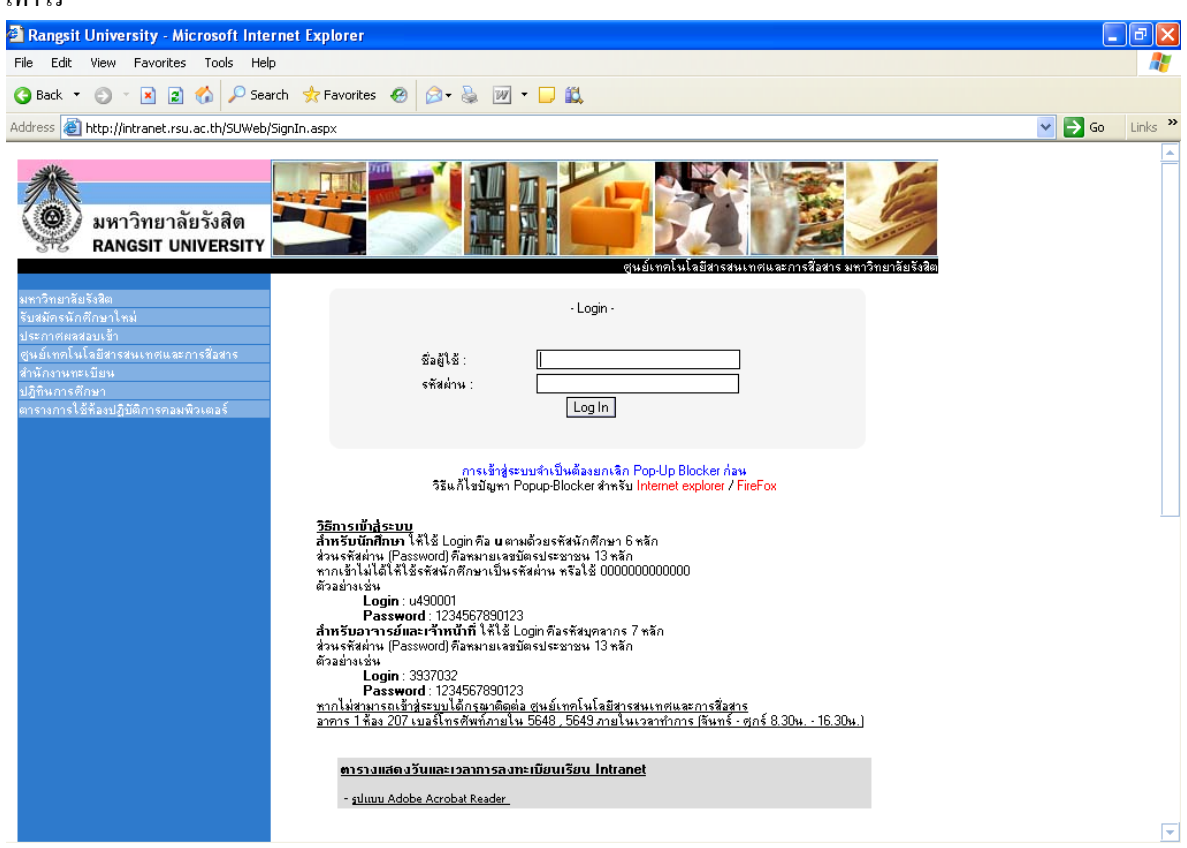

# 2) หลังจาก Login เข้าระบบได้แล้ว ให้นักศึกษาเลือกที่เมนู ถอนรายวิชา เพื่อทำรายการถอน

|                                         |                                    |                                       |                               | มหาวิทยาลัยรังสิต<br>RANGSIT UNIVERSITY |
|-----------------------------------------|------------------------------------|---------------------------------------|-------------------------------|-----------------------------------------|
| ออกาากระบบ                              |                                    |                                       |                               |                                         |
| ชื่อผู้ใช้: นางสาว อังภินันท์ —         |                                    |                                       |                               |                                         |
| เปลี่ยนรกัสผ่าน                         | รหัสนักศึกษา 495335                |                                       | ชื่อ - สกุล                   | นางสาว อังภินันท์ พรทมมณี               |
| ข้อมูลผลการเรียน ปร                     | <b>ะเภทการศึกษา</b> ปริญญาตรี (ไทร | a)                                    |                               |                                         |
| ข้อมูลลงทะเบียนเรียน –                  | <b>กณะ</b> คณะทัศนศาสตร์           | ś.                                    | สาขาวิชา                      | วิทยาศาสตร์สายตา                        |
| ลงทะเบียนล่วงหน้า อา                    | าารย์ที่ปรึกษา                     |                                       |                               |                                         |
| แก้ไขการลงทะเบียนล่วง<br>หน้า           |                                    |                                       |                               |                                         |
| เพิ่มรายวิชา                            |                                    |                                       |                               |                                         |
| การลงทะเบียนล่าช้า<br>                  |                                    |                                       |                               |                                         |
| แกเขการลงทะเบยนลา<br>ช้า                |                                    |                                       |                               |                                         |
| ถอนรายวิชา                              |                                    |                                       |                               |                                         |
| ปลดล็อกการลงทะเบี<br>(ลาจารย์ที่ปรึกษา) |                                    | · · · · · · · · · · · · · · · · · · · | ¥. 1                          |                                         |
| สอบถามตารางเรียน                        |                                    | ยนตตอนรา                              | เขาสูระบบ                     |                                         |
| สอบภามตารางสอบ                          |                                    | กรุณาเลือกเมนูที่ต้อ                  | การทางด้านซ้ายมือ             |                                         |
| จำนวนนึกศึกษาลง<br>ทะเบียน แยกตามราย    | นักศึกา                            | ษาสามารถดูเกรดได้ตั้งแต่วั            | นที่ 18 เมษายน 2550 เป็นต้นไป |                                         |
| วิชา                                    |                                    |                                       |                               |                                         |
|                                         |                                    |                                       |                               |                                         |
|                                         |                                    |                                       |                               |                                         |
|                                         |                                    |                                       |                               |                                         |
|                                         |                                    |                                       |                               |                                         |
| วิธีการลงหะ                             | บียน                               |                                       |                               |                                         |
| การลงท                                  | <u>ะเบียนล่วงหน้า</u>              |                                       |                               |                                         |
| <u>การเพิ่ม</u>                         | /ลดการลงทะเบียนล่วงหน้า            | <u>1</u>                              |                               |                                         |
| คู่มือการ                               | กรอกเกรด                           |                                       |                               |                                         |
|                                         |                                    |                                       |                               |                                         |
|                                         |                                    |                                       |                               |                                         |
| ~                                       |                                    |                                       |                               |                                         |
|                                         |                                    |                                       |                               |                                         |

## 3) ระบบจะแสดงรายวิชานักศึกษาลงทะเบียนไว้แล้ว

|                                           |       |        |              |                           |          |         |             |          |                 | มหา<br>RANG | วิทยาล้<br>ธาร บุพเพ | ัยรังสิต<br>Ersity |
|-------------------------------------------|-------|--------|--------------|---------------------------|----------|---------|-------------|----------|-----------------|-------------|----------------------|--------------------|
| ออกาากระบบ                                | 7     |        |              |                           |          |         |             |          |                 |             |                      |                    |
| ชื่อผู้ใช้: หาย อภิเชษฐ์ 📃 📃              |       |        |              | ប័រ                       | นทึกการถ | อนราย   | ົງນາ        |          |                 |             |                      |                    |
| เปลี่ยนรหัสผ่าน                           |       | ปีกา   | รศึกษา : 255 | 0                         |          |         | ภ           | าคเรียนเ | ń: 3            |             |                      |                    |
| ข้อมูลผลการเรียน                          |       | รหัสนั | าศึกษา : 501 | 475                       |          |         | ชื่อ-ส      | เกล(ไทย  | ): นาย อภิเชษร์ | คชสงคราม    |                      |                    |
| ข้อมูลลงทะเบียนเรียน                      |       |        |              |                           |          |         |             |          |                 |             |                      |                    |
| ลงทะเบียนล่วงหน้า                         | ลอนรา | ยวิชา  |              |                           |          |         |             |          |                 |             |                      |                    |
| แก้ไขการลงทะเบียนล่วง<br>หน้า             |       | ລຳຄັນ  | รหัสวิเฉ     | นึ่งวิหาให้วนักไ          |          | ป่ายกิด | ກລຸ່ມ       | ກລຸ່ມ    | ຄ່າກນ່າຍກີຫ     | n Lab       | ส่วนอด(%)            | ຈຳນານມືນ           |
| เพิ่มรายวิชา                              | 9     |        | ACCOL        |                           |          | a 55/10 | nฤษฏิ<br>or | ປฏิบัติ  | 0.000.00        |             | 0.00                 | 0.000.00           |
| การลงทะเบียนล่าช้า 🧹                      | NY    | 1      | AUC315       | TAXATIUN                  |          | 3       | 01          |          | 3,600.00        | 0.00        | 0.00                 | 3,600.00           |
| แก้ไขการลงทะเบียนล่า 🏳                    | 9     | 2      | ADS151       | PRINCIPLES OF ADVERTISING |          | 3       | 02          |          | 4,500.00        | 0.00        | 0.00                 | 4,500.00           |
| <br>ถอนรายวิชา                            |       | 3      | CIS342       | INTRO TO WEB PROGRAMMIMG  |          | 3       | 01          |          | 3,600.00        | 2,000.00    | 0.00                 | 5,600.00           |
| ปลดล็อคการลงทะเบียน<br>(อาจารย์ที่ปรึกษา) |       |        |              |                           |          |         |             |          |                 |             |                      |                    |
| สอบถามตารางเรียน                          |       |        |              |                           |          |         |             |          |                 |             |                      |                    |
| สอบถามตารางสอบ<br>*                       |       |        |              |                           | 617      | 183     |             |          |                 |             |                      |                    |
| จานวนนกตกษาลง<br>ทะเบียน แยกตามราย<br>*   |       |        |              |                           |          |         |             |          |                 |             |                      |                    |
| .925.1                                    |       |        |              |                           |          |         |             |          |                 |             |                      |                    |
|                                           |       |        |              |                           |          |         |             |          |                 |             |                      |                    |
|                                           |       |        |              |                           |          |         |             |          |                 |             |                      |                    |
|                                           |       |        |              |                           |          |         |             |          |                 |             |                      |                    |
|                                           |       |        |              |                           |          |         |             |          |                 |             |                      |                    |
|                                           |       |        |              |                           |          |         |             |          |                 |             |                      |                    |
|                                           |       |        |              |                           |          |         |             |          |                 |             |                      |                    |
|                                           |       |        |              |                           |          |         |             |          |                 |             |                      |                    |
|                                           |       |        |              |                           |          |         |             |          |                 |             |                      |                    |
|                                           |       |        |              |                           |          |         |             |          |                 |             |                      |                    |
|                                           |       |        |              |                           |          |         |             |          |                 |             |                      |                    |
| _                                         |       |        |              |                           |          |         |             |          |                 |             |                      |                    |
|                                           |       |        |              |                           |          |         |             |          |                 |             |                      |                    |
| Dope                                      |       |        |              |                           |          |         |             |          |                 |             | inte                 | rnet               |

4) ทำการเลือกรายวิชาที่ต้องการถอน โดยคำถึงถึงผลลัพธ์ จากการถอนเสมอ เช่น ช่วงเวลานี้จะถอนติด W หรือ ช่วงเวลานี้จะไม่ได้รับเงินคืนเต็มจำนวน เป็นต้น

|                                                         |                                        |                 |                           |            |         |                |                  |                 | มหา<br>RANG | เวิทยาลั<br>เรเร บุผเช | ยรังสิต 🤞 |
|---------------------------------------------------------|----------------------------------------|-----------------|---------------------------|------------|---------|----------------|------------------|-----------------|-------------|------------------------|-----------|
| ออกจากระบบ                                              |                                        |                 |                           |            |         |                |                  |                 |             |                        |           |
| ชื่อผู้ใช้: หาย อภิเชษร์<br>คชสงคราม                    |                                        |                 |                           | บันทึกการถ | อนรายร  | ື່ງນາ          |                  |                 |             |                        |           |
| เปลี่ยนรหัสผ่าน                                         | ปี                                     | การศึกษา : 255  | 0                         |            |         | ม              | าคเรียนที่       | : 3             |             |                        |           |
| ข้อมูลผลการเรียน                                        | ~~~~~~~~~~~~~~~~~~~~~~~~~~~~~~~~~~~~~~ | สนักศึกษา : 501 | 475                       |            |         | ชื่อ-ส         | กุล(ไทย)         | ∣: นาย ลภิเชษ§์ | คชสงคราม    |                        |           |
| ข้อมูลลงทะเบียนเรียน                                    |                                        |                 |                           |            |         |                |                  |                 |             |                        |           |
| ลงทะเบียนล่วงหน้า                                       | aaus/                                  | L1_             |                           |            |         |                |                  |                 |             |                        |           |
| แก้ไขการลงทะเบียนล่วง<br>หน้า                           |                                        | รทัสวิชา        | ชื่อวิชา(หัวข้อ)          | n          | น่วยกิต | ກຄຸ່ນ<br>ການກັ | ກລຸ່ນ<br>ປລີນັທີ | ก่าหน่วยกิต     | ก่า Lab     | ส่วนลด(%)              | จำนวนเงิน |
| เพิ่มรายวิชา                                            |                                        | ACC315          | TAXATION                  |            | 3       | 01             |                  | 3,600.00        | 0.00        | 0.00                   | 3,600.00  |
| การลงทะเบยนลาชา<br>แก้ไขการลงทะเบียนล่า                 | 2                                      | ADS151          | PRINCIPLES OF ADVERTISING |            | 3       | 02             |                  | 4,500.00        | 0.00        | 0.00                   | 4,500.00  |
| ช้า                                                     | 3                                      | CIS342          | INTRO TO WEB PROGRAMMING  |            | 3       | 01             |                  | 3,600.00        | 2,000.00    | 0.00                   | 5,600.00  |
| ถอนรายวิชา<br>ปลดล็อคการลงทะเบียน<br>(อาจารย์ที่ปรึกษา) |                                        |                 | 1                         |            |         |                |                  |                 |             |                        |           |
| สอบถามตารางเรียน                                        |                                        |                 |                           |            |         |                |                  |                 |             |                        |           |
| สอบถามตารางสอบ                                          |                                        |                 |                           | ទាក        | าลง     |                |                  |                 |             |                        |           |
| ทะเบียน แยกดามราย<br>วิชา                               |                                        |                 |                           |            |         |                |                  |                 |             |                        |           |
|                                                         |                                        |                 |                           |            |         |                |                  |                 |             | Inter                  | net       |

## 5) หลังจากเลือกวิชาที่ถอน เรียบร้อยแล้ว ให้ **กด ปุ่มตกลง** เพื่อทำรายการ

|                                               |       |         |              |                           |            |        |                     |                  |                      | มหา<br><sub>RANG</sub> | วิทยาลั<br>ราช บุญญ | ยรังสิต<br>ERSITY | 0      |
|-----------------------------------------------|-------|---------|--------------|---------------------------|------------|--------|---------------------|------------------|----------------------|------------------------|---------------------|-------------------|--------|
| ออกจากระบบ                                    |       |         |              |                           |            |        |                     |                  |                      |                        |                     |                   |        |
| ชื่อผู้ใช้: หาย อภิเชษร์<br>คชสงคราม          |       |         |              |                           | บันทึกการย | ถอนรา  | ເຍວີນາ              |                  |                      |                        |                     |                   |        |
| เปลี่ยนรทัสผ่าน                               |       | ปีการ   | รศึกษา : 255 | 50                        |            |        | ภา                  | ดเรียนที่        | 3                    |                        |                     |                   |        |
| ข้อมูลผลการเรียน                              |       | รหัสนัก | กศึกษา : 501 | 1475                      |            |        | ชื่อ-สก             | กล(ไทย)          | นาย อภิเชษฐ์         | คชสงคราม               |                     |                   | 1      |
| ข้อมูลลงทะเบียนเรียน                          |       |         |              |                           |            |        |                     | • • •            |                      |                        |                     |                   | ÷.,    |
| ลงทะเบียนล่วงหน้า                             | ถอนรา | ຍງີນາ   |              |                           |            |        |                     |                  |                      |                        |                     |                   |        |
| แก้ไขการลงทะเบียนล่วง<br>หน้า                 | 🔲 ລນ  | ລຳຄັນ   | รทัสวิชา     | ชื่อวิชา(ทัวข้อ)          | n          | ณ่วยกิ | in ກລຸ່ມ<br>ກຄາຍກິງ | ກລຸ່ນ<br>ປກິນັຫີ | ก่าหน่ <i>วยกิ</i> ต | ก่า Lab                | ส่วนลด(%)           | จำนวนเงิน         | i –    |
| เพิ่มรายวิชา                                  |       | 1       | ACC315       | TAXATION                  |            | 3      | 01                  |                  | 3,600.00             | 0.00                   | 0.00                | 3,600.00          | 1      |
| การลงทะเบยนลาษา<br>แก้ไขการลงทะเทียนล่า       |       | 2       | ADS151       | PRINCIPLES OF ADVERTISING |            | 3      | 02                  |                  | 4.500.00             | 0.00                   | 0.00                | 4.500.00          | L<br>L |
| ช้า                                           |       | 3       | CIS342       | INTRO TO WEB PROGRAMMING  |            | 3      | 01                  |                  | 3,600.00             | 2.000.00               | 0.00                | 5,600.00          | i l    |
| ถอนรายวิชา                                    |       |         |              |                           |            | -      |                     |                  |                      |                        |                     |                   | 1      |
| ปลดลอคการลงทะเบยน<br>(อาจารย์ที่ปรึกษา)       |       |         |              |                           |            |        |                     |                  |                      |                        |                     |                   |        |
| สอบถามตารางเรียน                              |       |         |              |                           |            |        |                     |                  |                      |                        |                     |                   | _      |
| สอบถามตารางสอบ                                |       |         |              |                           | 61         | 1.43   | 5                   |                  |                      |                        |                     |                   |        |
| จ้านวนนึกศึกษาลง<br>ทะเบียน แยกตามราย<br>วิจา |       |         |              |                           |            |        | Y                   | $\sim$           |                      |                        |                     |                   |        |
| 1220                                          |       |         |              |                           |            |        |                     | -                |                      |                        |                     |                   |        |
|                                               |       |         |              |                           |            |        |                     |                  |                      |                        |                     |                   |        |
|                                               |       |         |              |                           |            |        |                     |                  |                      |                        |                     |                   |        |
|                                               |       |         |              |                           |            |        |                     |                  |                      |                        |                     |                   |        |
|                                               |       |         |              |                           |            |        |                     |                  |                      |                        |                     |                   |        |
|                                               |       |         |              |                           |            |        |                     |                  |                      |                        |                     |                   |        |
|                                               |       |         |              |                           |            |        |                     |                  |                      |                        |                     |                   |        |
|                                               |       |         |              |                           |            |        |                     |                  |                      |                        |                     |                   |        |
|                                               |       |         |              |                           |            |        |                     |                  |                      |                        |                     |                   |        |
|                                               |       |         |              |                           |            |        |                     |                  |                      |                        |                     |                   |        |
|                                               |       |         |              |                           |            |        |                     |                  |                      |                        |                     |                   |        |
| 2                                             |       |         |              |                           |            |        |                     |                  |                      |                        |                     |                   |        |
|                                               |       |         |              |                           |            |        |                     |                  |                      |                        |                     |                   |        |
| 🙆 Done                                        |       |         |              |                           |            |        |                     |                  |                      |                        | 🔮 Inte              | rnet              |        |

6) ระบบจะแสดงรายการถอน และ จำนวนเงินที่นักศึกษาจะได้รับคืน (คืนเป็นใบโอนเก็บสำหรับใช้ลงทะเบียนในครั้ง ต่อไป) หากนักศึกษาตรวจสอบความถูกต้อง แล้ว ให้กดปุ่ม บันทึก คำเตือน เมื่อกดปุ่มบันทึกแล้ว ถือว่ารายการถอน นั้นเสร็จสมบูรณ์ทันที ไม่สามารถแก้ไขได้

|                                                   |          |                                 |                                                                          |                                             |                               |                                     | ม<br>84                                 | หาวิทยา<br>พรรม เพ | ลัยรังสิต 🎯                    |
|---------------------------------------------------|----------|---------------------------------|--------------------------------------------------------------------------|---------------------------------------------|-------------------------------|-------------------------------------|-----------------------------------------|--------------------|--------------------------------|
| ออกจากระบบ                                        |          |                                 |                                                                          |                                             |                               |                                     |                                         |                    |                                |
| ชื่อผู้ใช้: นายวรากร จรรยา 📃                      |          |                                 |                                                                          | บันทึกการถ                                  | ວນຮາຍຈີນຈ                     |                                     |                                         |                    |                                |
| เปลี่ยนรหัสผ่าน                                   |          | จ้ใจวงชี้จะเว                   | 2550                                                                     | Danimiti                                    | 000                           | เอียนที่ - ว                        |                                         |                    |                                |
| ข้อมูลผลการเรียน                                  |          | ມາເຈາທອາ                        | . 2000                                                                   |                                             | 31 M                          | A                                   |                                         |                    |                                |
| ข้อมูลลงทะเบียนเรียน                              |          | รหลนกุลกษา                      | 502053                                                                   |                                             | ชอ-สกุ                        | ล(เทย): นายวรา                      | กรจรรยา                                 |                    |                                |
| ลงทะเบียนล่วงหน้า                                 | รายวิชาท | กี่ถอน                          |                                                                          |                                             |                               |                                     |                                         |                    |                                |
| แก้ไขการลงทะเบียนล่วง<br>หน้า                     | ລຳຄັນ    | รทัสวิชา                        | <del>ນ</del> ື່ອວີນາ( <b>ກັ</b> ວນ້ອ)                                    | หน่วยกิด                                    | ຸກລຸ່ມ ກລຸ່ມ<br>ການກັບກິນກິນ  | ก่าหน่วยกิต                         | ค่า Lab                                 | ส่วนลด(%)          | จำนวนเงิน                      |
| เพิ่มรายวิชา                                      | 1        | ACC100                          | PRINCPLS:FINANCIAL ACCTNG                                                | 3                                           | 01                            | 1,200.00                            | 0.00                                    | 0.00               | 3,600.00                       |
| การลงทะเบียนล่าช้า<br>แก้ไขการลงทะเบียนล่า<br>ช้า |          |                                 |                                                                          |                                             |                               |                                     |                                         |                    |                                |
| ถอนรายวิชา                                        |          |                                 | ถอน 1 วิชา 3 หน่วยกิต                                                    |                                             |                               | รวมค่าง                             | เน่วยกิต                                |                    | 3,600.00                       |
| ปลดล็อคการลงทะเบียน<br>(อาอารย์ที่ปรึกษา)         |          |                                 |                                                                          |                                             |                               | ค่าธรรมเนียมถอน                     | รายวิชา                                 |                    | 0.00                           |
| สอบถามตารางเรียน                                  |          |                                 |                                                                          |                                             |                               | คนบุนก                              | ารศกษา                                  |                    | 0.00                           |
| สอบถามตารางสอบ                                    |          |                                 |                                                                          |                                             |                               | จำนวนเงิน                           | ที่ได้คืน                               |                    | 3,600.00                       |
| ทะเบียน แยกตามราย<br>วิชา                         | คำเตือา  | <u>่ แ! การทำ</u>               | รายการถอนจะเสร็จสมบูรณ์ทันทีเ<br>ที่ต้องการ                              | เละยกเลิก<br>ถอนให้เรี                      | าไม่ได้เมื่อกเ<br>เยบร้อยก่อน | ดปุ่มตกลง ใ<br>บันทึก               | า้ตรวจสอบ                               | ความถูกตั้ง        | <u>องของรายวิชา</u>            |
|                                                   | รายวิชาท | ที่ลงทะเบียนทั่                 | ้งหมด                                                                    |                                             |                               |                                     |                                         |                    |                                |
|                                                   | ລຳຄັນ    | รทัสวิชา                        | ชื่อวิชา(หัวข้อ)                                                         | หน่วยกิจ                                    | ຸກລຸ່ມ ກລຸ່ມ<br>ກฤษฎี ປฏิบัติ | ก่าหน่วยกิต                         | ค่า Lab                                 | ส่วนลด(%)          | จำนวนเงิน                      |
|                                                   | 1        | CSC499                          | WEB APPLCTN DSGN&MPLMNTN                                                 | 3                                           | 01                            | 1,800.00                            | 0.00                                    | 0.00               | 5,400.00                       |
|                                                   | 2        | ESS108                          | BADMINTON                                                                | 1                                           | 41                            | 1,000.00                            | 0.00                                    | 0.00               | 1,000.00                       |
|                                                   |          | MAT141                          | INTERNITION TO CLAREFIC                                                  |                                             | 01                            | 1 2010 1101                         |                                         | 0.00               | 2 600 00                       |
|                                                   | 3        | MAT141                          | INTRODUCTION TO STATISTICS                                               | 3                                           | 01                            | 1,200.00                            | 0.00                                    | 0.00               | 3,600.00                       |
|                                                   | กรุณ     | MAT141<br>งา Print ใ            | างาศของอยายงาย ราสารทเธร<br>บเสร็จ หากในใบเสร็จแจ้งยอดที่ตั              | ั <sup>นถึก</sup> C                         |                               | า,200.00<br>าโอนเงินภาย             | <sup>0.00</sup><br>ม <b>ในวันที่</b> กำ | 0.00<br>หนด ราย    | <u>3,600.00</u><br>การจะเสร็จ  |
| x<br>•                                            | าวัต     | <sup>MAT141</sup><br>เา Print ใ | างาศขอบอาเอง าอ ราสาราเอร<br>บเสร็จ หากในใบเสร็จแจ้งยอดที่ต้<br>สมบูรณ์ห | <sup>ันถึก</sup> C<br>้องขำระ<br>เสิงจากมีก | 01<br>ชื่อนเงินห              | า,200.00<br>าโอนเงินภาย<br>เนึ่งวัน | <sup>แบบ</sup><br>เ <b>ในวันที่</b> กำ  | 0.00<br>เหนด ราย   | 3,600.00<br>กา <b>วจะเสว็จ</b> |

## เมื่อระบบแสดงข้อความ "บันทึกข้อมูลเรียบร้อย" แสดงว่าการถอนวิชานั้นสมบูรณ์ แล้ว

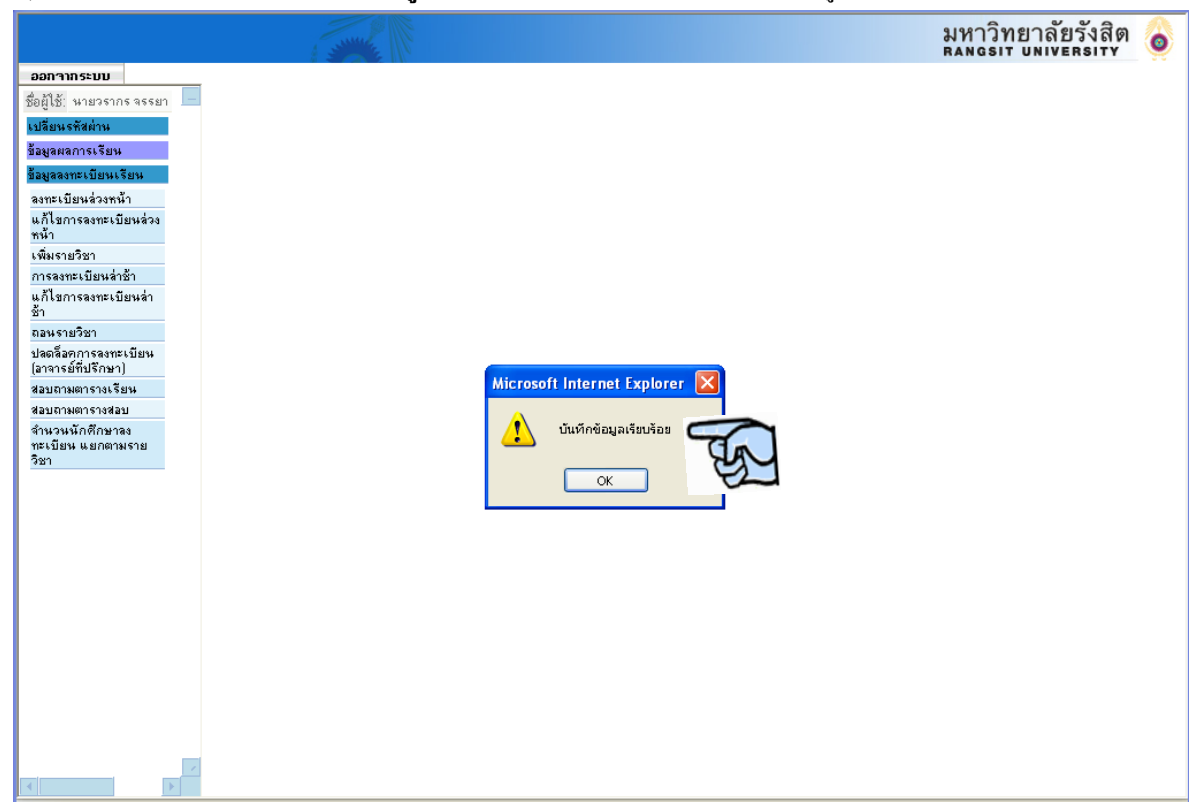

|                                           |                                                                                                 |                                                                                                    |                                                                                                    |                                                                                               |                                                                            | រ)<br>RA                                                  | หาวิทยา<br>พรรม บุพ                                                             | ลัยรังสิต 🍐                                                                   |
|-------------------------------------------|-------------------------------------------------------------------------------------------------|----------------------------------------------------------------------------------------------------|----------------------------------------------------------------------------------------------------|-----------------------------------------------------------------------------------------------|----------------------------------------------------------------------------|-----------------------------------------------------------|---------------------------------------------------------------------------------|-------------------------------------------------------------------------------|
| ออกาากระบบ                                |                                                                                                 |                                                                                                    |                                                                                                    |                                                                                               |                                                                            |                                                           |                                                                                 |                                                                               |
| ชื่อผู้ใช้: นายวรากร จรรยา 📃              |                                                                                                 |                                                                                                    | บันทึกการถ                                                                                         | อนรายวิชา                                                                                     |                                                                            |                                                           |                                                                                 |                                                                               |
| เปลี่ยนรหัสผ่าน                           | ปีการศึกษ                                                                                       | n : 2550                                                                                                    |                                                                                                    | ภา                                                                                            | ดเรียนที่ : 3                                                              |                                                           |                                                                                 |                                                                               |
| ข้อมูลผลการเรียน                          | รหัสนักศึกษ                                                                                     | n : 502053                                                                                                    | _                                                                                                  | ชื่อ-สะ                                                                                       | าล(ไทย) : นายวรา                                                           | กร่อรรยา                                                  |                                                                                 |                                                                               |
| ข้อมูลลงทะเบียนเรียน                      |                                                                                                 |                                                                                                    |                                                                                                    | 20 10,                                                                                        | (in(one) - 11200                                                           |                                                           |                                                                                 |                                                                               |
| ลงทะเบียนล่วงหน้า<br>                     | รายวิชาทิถอน                                                                                    |                                                                                                    |                                                                                                    |                                                                                               |                                                                            |                                                           |                                                                                 |                                                                               |
| แกเบการลงทะเบยนลวง<br>หน้า                | ลำดับ รหัสวิชา                                                                                  | ชื่อวิชา(หัวข้อ)                                                                                                    | หน่วยกิด                                                                                           | กลุ่ม กลุ่ม<br>กอนจี ปลิบัติ                                                                  | ก่าหน่วยกิต                                                                | ก่า Lab                                                   | ส่วนลด(%)                                                                       | จำนวนเงิน                                                                     |
| เพิ่มรายวิชา                              | 1 CSC499                                                                                        | WEB APPLCTN DSGN&MPLMNTN                                                                                                    | 3                                                                                                  | 01                                                                                            | 1,800.00                                                                   | 0.00                                                      | 0.00                                                                            | 5,400.00                                                                      |
| การลงทะเบียนล่าช้า                        |                                                                                                 |                                                                                                    |                                                                                                    |                                                                                               |                                                                            |                                                           |                                                                                 |                                                                               |
| แก่เขการลงทะเบียนลา<br>ช้า                |                                                                                                 |                                                                                                    |                                                                                                    |                                                                                               |                                                                            |                                                           |                                                                                 |                                                                               |
| ถอนรายวิชา                                |                                                                                                 | ถอน 1 วิชา 3 หน่วยกิต                                                                                                    |                                                                                                    |                                                                                               | รวมค่าง                                                                    | เน่วยกิต                                                  |                                                                                 | 5,400.00                                                                      |
| ปลดล็อคการลงทะเบียน<br>(วาวารต์พี่ปรีวนอ) |                                                                                                 |                                                                                                    |                                                                                                    |                                                                                               | ต่าธรรมเนียมถอน                                                            | รายวิชา                                                   |                                                                                 | 0.00                                                                          |
| (สาขารยาบระเษา)<br>สอบถามตารางเรียน       |                                                                                                 |                                                                                                    |                                                                                                    |                                                                                               | คินขุนก                                                                    | ารศึกษา                                                   |                                                                                 | 0.00                                                                          |
| สอบถามตารางสอบ                            |                                                                                                 |                                                                                                    |                                                                                                    |                                                                                               | จำนวนเงิง                                                                  | ที่ได้คืน                                                 |                                                                                 | 5,400.00                                                                      |
| JECTER REPRINESTE                         |                                                                                                 |                                                                                                    | -                                                                                                  |                                                                                               |                                                                            | <b>2</b>                                                  | <u> </u>                                                                        |                                                                               |
| วิชา                                      | ค้าเตือน! การทั                                                                                 | ารายการถอนจะเสร็จสมบูรณ์ที<br>ที่ต้อง                                                                                              | นทและยกเล<br>การถอนให้เรื                                                                          | า ไม่ ได้เมือก<br>รัยบร้อยก่อน                                                                | ดบุมตกลง เา<br>เบันทึก                                                     | าตรวจสอบเ                                                 | าวามถูกตร                                                                       | งของรายวิชา                                                                   |
| วิชา                                      | ค้าเตือน! การทั<br>รายวิชาที่ลงทะเบียง                                                          | ารายการถอนจะเสร็จสมบูรณ์ทั<br>ที่ต้อง<br>ทังหมด                                                                                    | นทและยกเล<br>กา <del>ร</del> ถอนให้เรื                                                             | า ไม่ ได้เมือก<br>รัยบร้อยก่อน                                                                | ดบุมตกลง เา<br>เบันทึก                                                     | าตรวาสอบเ                                                 | าวามถูกตั                                                                       | งของรายวิชา                                                                   |
| ริชา                                      | ค้ำเตือน! การท้<br>รายวิชาที่ลงทะเบียน<br>ลำดับ รหัสวิชา                                        | ารายการถอนจะเสร็จสมบูรณ์ที่<br>ที่ต้อง<br>ทังหมด<br>ชื่อวิษา(สัวข้อ)                                                               | นทและยกเลย<br>เการถอนให้เรี<br>หน่วยกิจ                                                            | า ไม่ ได้เมือก<br>รัยบร้อยก่อน<br><sup>n</sup> กลุ่ม กลุ่ม                                    | ดบุมตกลง เา<br>เบันทึก<br>กำหน่วยภิต                                       | าัตวิวาสีอบก<br>ก่า Lab                                   | าวามถูกตั <sub>้</sub> ธ<br>ส่วนลด(%)                                           | งงของรายวิชา<br>จำนวนเงิน                                                     |
| วิชา                                      | ค้าเตือน! การท้<br>รายวิชาที่ลงทะมมียน<br>ลำดับ รหัสวิชา<br>1 ESS108                            | ารายการถอนจะเสร็จสมบูรณ์ที่<br>ที่ต้อง<br>ทังหมด<br>ชื่อวิษา(สังข้อ)<br>BADMINTON                                                  | นทและยกเล <i>เ</i><br>เการถอนให้เรื<br><sup>หน่วยถึง</sup><br>1                                    | า ไม่ ได้เมือก<br>รัยบร้อยก่อน<br><sup>n</sup> กลุ่ม กลุ่ม<br>กลุษฏี ปฏิบัติ<br>41            | ดบุมตกลง เา<br>เป็นทึก<br><u>กำหน่วยลิต</u><br>1.000.00                    | าตวาจสอบเ<br>ก่า Lab<br>0.00                              | าวามถูกตั≀<br>ส่วนลด(%)<br>0.00                                                 | งของรายวิชา<br>รำนวนเงิน<br>1,000.00                                          |
| วิชา                                      | ค่ำเพือน! การทั<br>รายวิษาที่ลงทะเบียน<br>ลำดับ รหัสวิบา<br>1 ESS108<br>2 MAT141                | ารายการถอนจะเสร็จสมบูรณ์ที่<br>ที่ต้อง<br>ทังหมด<br>อิงวิษา(หัวข้อ)<br>BADMINTON<br>INTRODUCTION TO STATISTICS                     | นทและยกเล <i>เ</i><br>เการถอนให้เรื<br><sup>หน่วยถึง</sup><br>1<br>3                               | า ไม่ ได้เมือก<br>รัยบร้อยก่อน<br><mark>ๆ กลุ่ม กลุ่ม</mark><br>กลุ่มอี่ปฏิบัติ<br>41         | ดบุมตกลง เา<br>เป็นทึก<br><u>คำหน่วยกิต</u><br>1,000.00<br>1,200.00        | <b>กัตร์วาสอบก</b><br><mark>กำ Lab</mark><br>0.00<br>0.00 | <b>าวามถูกติ</b><br>ส่วนลด(%)<br>0.00<br>0.00                                   | <mark>รำนวนเงิน</mark><br>1,000.00<br>3,600.00                                |
| ริชา                                      | <mark>คำเพือน! การทั<br/>รายวิชาทิลงทะเบียน<br/>ลำอับ อภัสวิชา<br/>1 ESS108<br/>2 MAT141</mark> | ารายการถอนจะเสร็จสมบูรณ์ที่<br>ที่ต้อง<br>ทังหมด<br>ชื่อวิษา(ทังข้อ)<br>BADMINTON<br>INTRODUCTION TO STATISTICS                    | นทและยกเล<br>การถอนให้เรื<br>ก่วยกิศ<br>1<br>3<br>ย้องกลับ                                         | า ไม่ ได้เมือก<br>รัยบร้อยก่อน<br><sup>n</sup> กลุ่ม<br>กลุ่ม<br>บฏิบัติ<br>41<br>01<br>Print | (กบุมตกลง 11<br>มันทึก<br>1.000.00<br>1.200.00                             | <b>กัตร์วาสอบเ</b><br><u>กำ Lab</u><br>0.00               | <b>าวามถูกตั</b> ร<br>ส่วนลด <b>(%)</b><br>0.00<br>0.00                         | <mark>งของรายวิชา</mark><br><mark>จำนวนเงิน</mark><br>1.000.00<br>3,600.00    |
| <u>521</u>                                | คำเพือน! การทั<br>รายวิยาถึงงาะเบียง<br>ลำดัง รหัสริยา<br>1 ESS108<br>2 MAT141<br>กรุณา Print   | ารายการถอนจะเสร็จสมบูรณ์ที่<br>ที่ต้อง<br>ทังหมด<br>BADMINTON<br>INTRODUCTION TO STATISTICS<br>ใบเสร็จ หากในใบเสร็จแจ้งยอง<br>สมบู | นทและยกเล<br>การถอนให้เรื<br><sup>เม</sup> ่วยกิเ<br>1<br>3<br><i>ย้</i> อนกลับ<br>จที่ต้องชำระเงื | า ไม่ ได้เมือก<br>ริยบร้อยก่อน<br>กรุษฏิ ปฏิบัติ<br>131                                       | ดบุมตกลง เร<br>บันทึก<br>1.000.00<br>1.200.00<br>ว่าย คง ผ.(TE<br>คนึ่งวัน | <u>กำ Lab</u><br>0.00<br>0.00<br>1ในวันที่กำ              | <b>สวามถูกต่อ</b><br><mark>ส่วนลด(≵)</mark><br>0.00<br>0.00<br><b>หนด ราย</b> เ | <u>้งของรายวิชา</u><br><u>้านวนเงิน</u><br>1,000.00<br>3,600.00<br>าารจะเสร็จ |

#### 8)หากนักศึกษาต้องการเอกสารใบโอนเก็บ ก็สามารถ Print ได้โดยการกดปุ่ม Print

 เอกสารเงิน โอนเก็บ นักศึกษาสามารถใช้ขอดเงิน โอนเก็บที่มีอยู่ ชำระค่าลงทะเบียน เมื่อทำการลงทะเบียนล่วงหน้า, ลงทะเบียนล่าช้า หรือ เพิ่มรายวิชาในครั้งถัดไป

|               |             |                                         |                   |                 |                 | 5031             | 3/2550<br>000012     |
|---------------|-------------|-----------------------------------------|-------------------|-----------------|-----------------|------------------|----------------------|
|               |             | มรส.14.                                 | ใบขอรับเงินก่าเท็ | innอนลืน        | Г.              | i 06/02/2008 14: | 22:09                |
| ชื่อ- นามสกุล | นายวรากร จร | รยา                                     | รทัส 5020:        | 53 - 0202       | คณะบริหารธุรกิจ |                  |                      |
| Code          | Section     | Course Title                            |                   | Credit          | Lecture         | Lab              | Amount               |
| CSC499        | (01)        | WEB APPLCTN DSGN&IMPLMNTN               |                   | 3               | 1,800.00<br>גרא | 0.00<br>เรายวิชา | 5,400.00<br>5,400.00 |
|               |             |                                         |                   |                 | ได้รับเงินดื่น  | (100%)           | 5,400.00             |
|               | ** f        | <u>าอนแบบเก็บไว้แต่สามารถนำมาใช้ชำร</u> | ระค่าลงทะเบียน    | /ค้างชำระได้ ** |                 |                  |                      |
|               |             |                                         |                   |                 |                 |                  |                      |
|               |             |                                         |                   |                 |                 |                  |                      |
|               |             |                                         |                   |                 |                 |                  |                      |
|               |             |                                         |                   |                 |                 |                  |                      |
|               |             |                                         |                   |                 |                 |                  |                      |